# Leave of Absence: Pay Codes, Viewing and Scheduling

**Purpose:** How to process leave of absences, view employees on a leave, and entering a schedule for their return.

Audience: Leadership and Timekeepers

#### **Important Information**

- An employee does not need to be returned in order to view or enter a schedule for them in Kronos
- Employee's badges will not work at a time clock until the day after they have been returned in PeopleSoft
  - Have them use the Exception Log
- Employees will not be able to access Kronos via Employee Self Service until the day after their return from leave was processed
  - They will receive an error message: 'Oops! Looks like you are having trouble logging in. Please try again or contact your administrator'
- Call Employee Services at (855) 874-7100 for assistance

## Viewing a Person on LOA

- 1. Log in to Kronos
- 2. In the Genies section along the right side of the screen, select **Inactive Employees**.

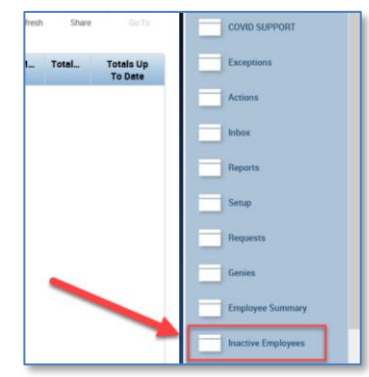

## How to Enter a Schedule

Both basic and Advanced Schedulers can enter a schedule for their employees on a LOA using these steps.

**Note to Advanced Schedulers**: You cannot schedule a person on an LOA via Schedule Planner, but the changes you enter in via these methods will appear in Schedule Planner upon saving.

There are two ways to complete:

- Using the Inactive Employees Link
- 1. Log in to Kronos
- 2. In the Genies section along the right side of the screen, select **Inactive Employees**.

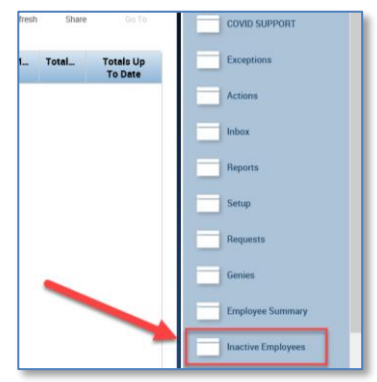

- 3. Select the employee(s)
- 4. Use the Go To tab to select their Schedule

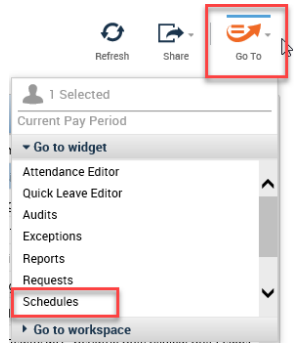

- 5. Enter in the schedule.
- 6. Click Save.

### Via the Scheduling Editor Genie

- 1. Log in to Kronos
- 2. In the Genies section along the right side of the screen, select **Schedules**.

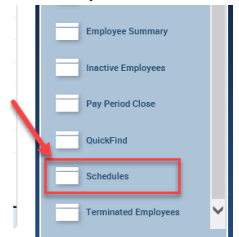

3. Select Inactive Employees from the Genies section.

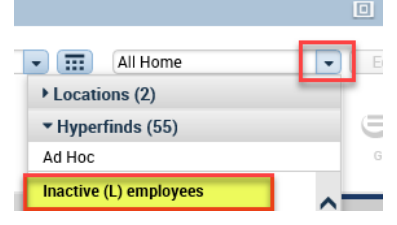

- 4. Select the Employees
- 5. Enter in the schedule.
- 6. Click Save.

#### Leave of Absence Pay Codes

Below are all the pay codes in Kronos relating to a Leave of Absence (medical, maternity, to care for a family member and military) and how to use them.

| KRONOS                       | NON- EXEMPT<br>(Hourly) | EXEMPT<br>(Salary) | LEADERSHIP,<br>SUPERVISOR,<br>MANAGERS,<br>MLP | DESCRIPTION                                                                                                    |
|------------------------------|-------------------------|--------------------|------------------------------------------------|----------------------------------------------------------------------------------------------------|
| Continuous FML<br>Exempt     | No                      | Yes                | No                                             | Reduces CTO from bank – 'Unpaid LOA Exempt' should be used once bank is used down to 80/exhausted                                                                                                   |
| Continuous FML               | Yes                     | No                 | No                                             | Reduces CTO from bank – 'Unpd Fam/Med Leave – Hrs'<br>should be used once bank is used down to 80/exhausted                                                                                         |
| Intermittent Leave           | Yes                     | No                 | No                                             | Reduces CTO from bank – 'Unpd Intermit Leave – Hrs' should be used once CTO bank is exhausted                                                                                                    |
| Intermittent Leave<br>Exempt | No                      | Yes                | No                                             | Reduces CTO from bank – 'Unpaid LOA Exempt' should be<br>used once bank is exhausted                                                                                                    |
| Paid Time Off                | No                      | No                 | Yes                                            | PTO Leaders/Supervisor/Managers/MLP (enter value as a number of hours) – PTO should be used down to 80 hrs before 'Salary Continuation'                                                             |
| Salary Continuation          | No                      | No                 | Yes                                            | Leaders/Supervisor/Managers/MLP to record FML after PTO<br>bank used down to 80 hours while considered medically unable<br>by their physician (example: maternity leave 6-8<br>weeks post-delivery) |
| Unpaid LOA Exempt            | No                      | Yes                | No                                             | Unpaid (not using CTO) for Family Medical Leave/unpaid<br>Intermittent leave                                                                                                    |

| Unpd Fam/Med Leave -<br>Hrs              | Yes | No  | No  | Unpaid Continuous FML                                                                                                    |
|------------------------------------------|-----|-----|-----|----------------------------------------------------------------------------------------------------|
| Unpd Intermit Leave -<br>Hrs             | Yes | No  | No  | Unpaid Intermittent FML                                                                                                    |
| CV Family Care CTO or<br>PTO             | Yes | Yes | Yes | <ul> <li>Well Employee caring for family member (including validated childcare due to school closure). Reduces from:</li> <li>Special COVID CTO bank, then</li> <li>Regular/personal CTO bank by applying CV CTO or CV PTO pay code</li> </ul>                                                                    |
| CV Staff Contact-<br>Furlough CTO or PTO | Yes | Yes | Yes | <ul> <li>Exposed Employee (Quarantined by Employee Health)<br/>(required by policy to leave the work place). Reduces from:</li> <li>Special COVID CTO bank, then</li> <li>Regular/personal CTO bank (optional) by applying CV CTO<br/>or CV PTO pay code<br/>*then, Workers Compensation (if eligible)</li> </ul> |
| CV No Work CTO or PTO                    | Yes | Yes | Yes | <ul> <li>Displaced due to no work available (within or outside<br/>Department). Reduces from:</li> <li>1. Special COVID CTO bank, then</li> <li>2. Regular/personal CTO bank (optional) by applying CV CTO<br/>or CV PTO pay code<br/>*then, Unemployment Compensation (if eligible)</li> </ul>                   |
| CV CTO or PTO Regular                    | Yes | Yes | Yes | <ul> <li>Well Employee concerned about exposure; approved by leader for CTO. Reduces from:</li> <li>1. Regular/personal CTO bank</li> <li>*Considered voluntary absence</li> </ul>                                                                                                    |